## Running in a Windows Terminal Window

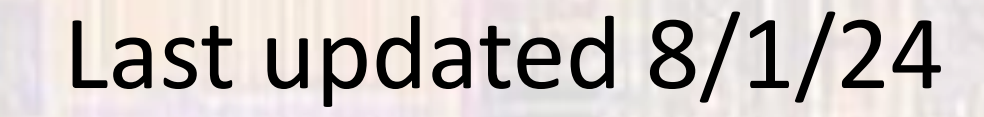

## Running in a Terminal Window

- There are times we want to run our program outside of eclipse
  - The console does not allow cursor positioning everything is printed in sequence
- To run our program outside of Eclipse
  - After compilation in Windows go to the project\_directory
  - Go into the debug folder
  - Double click on the file: project\_name.exe
  - A Windows terminal will open
  - Place your cursor in the window to allow keyboard input

project\_directory and project\_name are what you used for your project

## Running in a Terminal Window

- Modifying the Terminal Window Properties
  - These changes do not take effect until the next time you open the window
  - To change the background color
    - rt-click in the window and select properties
    - select the Colors tab
    - select the Screen Background button
    - select the color from the pallet
  - To stop the cursor from flashing
    - rt-click in the window and select properties
    - select the Terminal tab
    - set the cursor color to match the background color

## Running in a Terminal Window

- Modifying the Terminal Window Properties
  - These changes take effect immediately and the next time you open the window
  - To change the window size
    - rt-click in the window and select properties
    - select the Layout tab
    - set the Window Size Width and Height